### Partner remote access from personal/ third party machine

#### **Pre-requisites:**

- Ensure you are connected to an internet connection.
- Ensure you have your soft token key generator (Google Authenticator smartphone app) or a physical token assigned to your username.
- Add <u>www.accesscheshire.com</u> to the list of trusted sites of your web browser. Typical settings:
  - Safari > Preferences > Websites > Plugins
  - Internet Explorer > Settings > Security > Trusted Sites > Sites > Add
  - Google Chrome uses the settings detected from Internet Explorer for Trusted Sites

\*\* **Note:** If you already have a token assigned from using the Click into Cheshire services, you do not need to re-provision or set up a new one.

If you haven't got a token set up please contact the ICT Service Desk on 0300 1235121

### If this is the first time you have accessed the new Citrix NetScaler Gateway remote access solution please follow the steps listed below in "Section 1".

## If you have used this solution before and have already installed the relevant application please skip to "Section 2" on page 3

### \*\* Section 1 - First time use only:

Visit <u>www.accesscheshire.com</u> using your web browser

| Cheshire East) Cheshire West | Please log on<br>User name :<br>Password : |        |  |
|------------------------------|--------------------------------------------|--------|--|
|                              | Token Code :                               | Log On |  |
|                              |                                            |        |  |

- To log on, enter your network username, your network password and your token code from either your Google Authenticator app or your physical token
- Click Log On
- You will be presented with "NetScaler Gateway End Point Analysis" screen; you **must** choose **Download** to ensure the appropriate program is installed to your Windows or Apple Mac machine.

| Cheshire East | NetScaler Gateway End Point Analysis<br>Before connecting to your organization's internal network, we need to check that your<br>computer meets certain requirements.<br>Checking if the plug-in is installed |
|---------------|----------------------------------------------------------------------------------------------------|
|               | Skip Check<br>We couldnt detect an EPA Plugin on your system, please click on the download button to                                                                                                    |
|               | Download                                                                                                    |

- Once you have clicked **Download**, you will get an option to install **nsepa\_setup.exe.**
- Click on Run when the banner below appears on your screen

| Do you want to run or save nsepa_setup.exe (949 KB) from accesscheshire.com? | $\frown$ |      |     | ×      |
|------------------------------------------------------------------------------|----------|------|-----|--------|
| This type of file could harm your computer.                                  | Run      | Save | • ( | Cancel |

- Click Install when the set up screen below appears

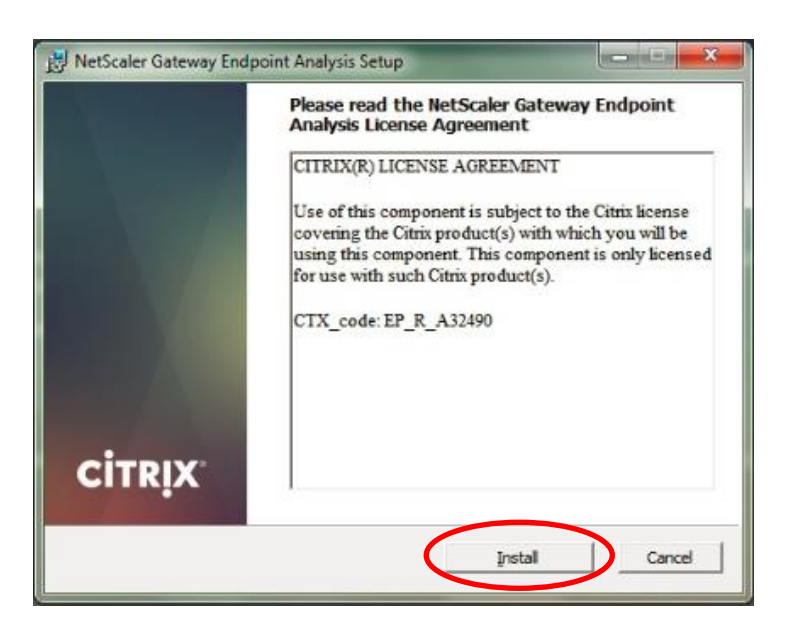

- The NetScaler Gateway Endpoint Analysis Setup runs through the automatic installation, a progress bar will appear for a short time

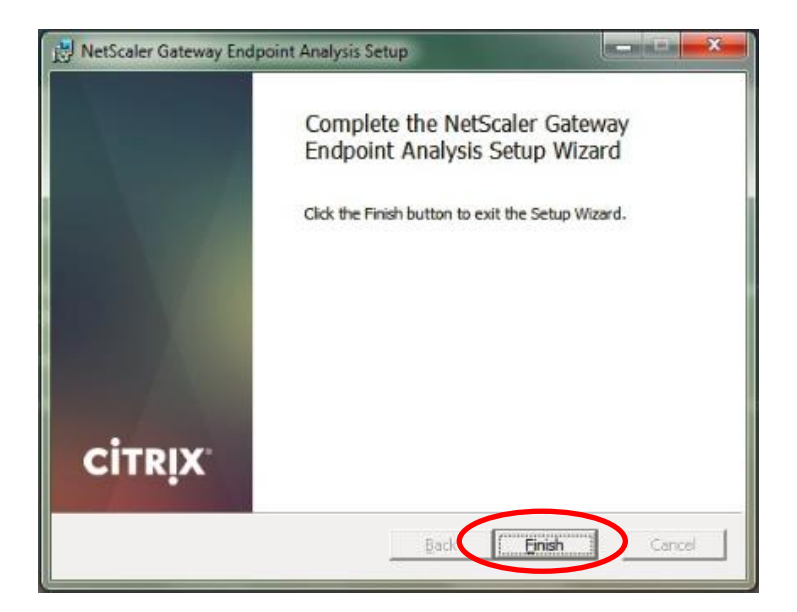

- Once the installation of the NetScaler Gateway Endpoint Analysis Setup Wizard has finished, click on **Finish** 

You will no longer be prompted for the download of the above application once it has been installed to your machine. This is a one-time installation process only

# \*\* Section 2 – You have previously access this solution and have already installed the above application:

- Visit <u>www.accesscheshire.com</u> using your web browser

|                                      | Please log on<br>User name : |    |       |  |
|--------------------------------------|------------------------------|----|-------|--|
| Cheshire East<br>Council and Chester |                              |    |       |  |
|                                      |                              | Lo | og On |  |
|                                      |                              |    |       |  |

- To log on, enter your network username, your network password and your token code from either your Google Authenticator app or your physical token
- Click Log On

The following option is now presented to you; this is what we call Clientless Access

Clientless Access typically gives you:

- RDP sessions for the server(s) you have been permitted to use
- Webapps you are permitted to use
- ICT Service Desk (Service Management tool)

| ,                                                                               | FAVOURITES                       | APPS                                |                                          |  |  |
|---------------------------------------------------------------------------------|----------------------------------|-------------------------------------|------------------------------------------|--|--|
| < c                                                                             |                                  |                                     | Add All                                  |  |  |
| Internal Web Apps<br>Direct access to your authorised internal web applications |                                  |                                     |                                          |  |  |
| Details<br>ICT Service Desk Self Service                                        | Details<br>Liquidlogic ETAF      | Details<br>Liquidlogic LAS          | Details<br>Liquidlogic LCS               |  |  |
| Details Markview Invoice Scanning                                               | Details<br>Oracle Dashboard      | Details<br>Oracle Discoverer Viewer | Details<br>Oracle Production Environment |  |  |
| Details<br>S0028SSPSNETSC1 (RDP)                                                | Details<br>s00295SPSNETSC2 (RDP) |                                     |                                          |  |  |

- You can click on one of the webapp options above to launch that application in a new window
- For RDP connections, you can down load a \*.rdp file by clicking on the server hostname you are permitted to use. This launches a secure session using the Remote Desktop Connection file

#### To disconnect your session when you have finished working remotely;

- Top right corner of your browser window you will see your username

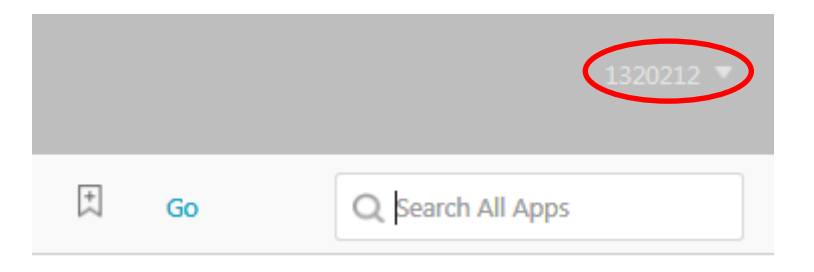

- Click on your username and from the drop down menu you can select Log Off

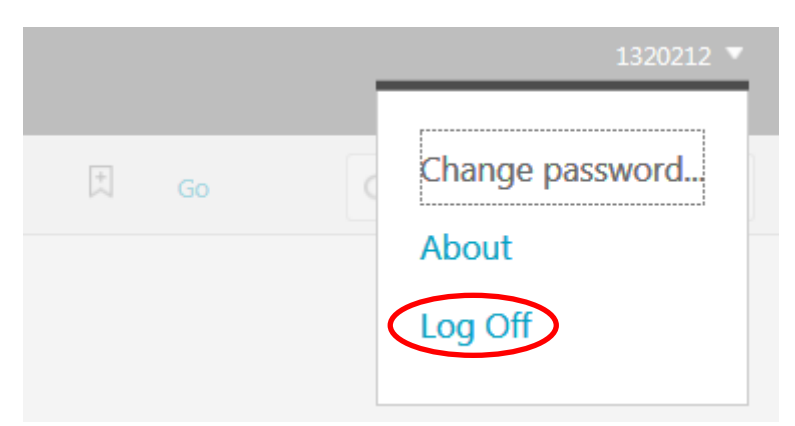

\*\* Note: You can also change your network password from this menu should you wish to.

- You will receive a confirmation that you have logged off, please close the web browser to ensure your session has securely closed

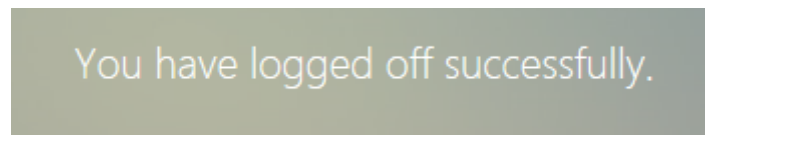